外観及び内部の様子が分かる写真

定期巡回•随時対応型訪問介護看護

| 写真張り付け欄 |
|---------|
|         |
| 写真張り付け欄 |

外観及び内部の様子が分かる写真

各サービス種別名 事業所名を記入してください。 建物外観 1 (作成方法&注意事項) ←こちらは「セルに配置」を行ったもの 建物外観1 SAMPLE 【写真の貼り付け方法】 撮影した写真のデータを使用するパソコンへ取り込みます。 張り付けるセルを選択して、画面上部の「挿入」を選択します。 「画像」を選ぶと「セルに配置」と「セルの上に配置」と出ます。(※) 「このデバイス」を選択すると、パソコンに取り込んだデータが参照できるので、 取り込んだ写真データを選択してください。 「セルに配置」の場合はセル内に写真が自動で表示されますので、そのままでよ いです。 2 事業所と 「セルの上に配置」の場合は選択したセルの左上を基準に写真が個別に張り付き ますので、写真が大きい場合は写真の角の〇で調整してください。 ※お使いのエクセルのバージョンによっては表示されない場合もあります。 ←こちらは「セルの上に配置」を行ったもの (事業所名の看板等) SAMPLE 【注意】 セルに配置等の選択が出ない場合は「セ ルの上に配置|と同じになると思います ので、張り付けた後に大きさを調整して 枠内に収まるようにしてください。

(町田市写真用台紙) 外観及び内部の様子が分かる写真

| 建物外観2 |                                                                                                    |
|-------|----------------------------------------------------------------------------------------------------|
| )     | 建物外観2<br>SAMPLE ↔                                                                                                    |
| 事業所入口 | 同じ項目(この場合は建物外観)で複数の写真を添付する場合は印刷範囲を横に広げて<br>ください。<br>横に広げるには、右の青い線の上にカーソルを持って行くと両矢印(↔)になるので、<br>この状態で右方向に動かします。<br>【注意】<br>一つのシートに4つ分の枠を作成しています。<br>それでも足りない場合は、さらに3つまではサイズを調整してありますので、コピーす<br>ればそのまま使用できます。 |
|       | 写真張り付け欄                                                                                                    |
|       |                                                                                                    |

f

外観及び内部の様子が分かる写真

定期巡回·随時対応型訪問介護看護

| 1 | 建物外観            |
|---|-----------------|
|   | 写真張り付け欄         |
| 2 | 事業所入口(事業所名の看板等) |
|   | 写真張り付け欄         |

٦

外観及び内部の様子が分かる写真

定期巡回・随時対応型訪問介護看護

| 0 |               |
|---|---------------|
| 3 | 事務室(事務机)      |
|   | 写真張り付け欄       |
| 4 | 事務室(鍵付書庫等の設備) |
|   | 写真張り付け欄       |

外観及び内部の様子が分かる写真

定期巡回•随時**対**応型訪問介護看護

| 0 |            |
|---|------------|
| 5 | 事務室(備品)    |
|   |            |
|   | 写真張り付け欄    |
|   |            |
| 6 | 相談のためのスペース |
|   | 写真張り付け欄    |

外観及び内部の様子が分かる写真

## 定期巡回·随時対応型訪問介護看護

| 0 |                    |
|---|--------------------|
| 7 | 消火設備、非常災害に際して必要な設備 |
|   | 写真張り付け欄            |
| 8 | 手指洗浄場所             |
|   | 写真張り付け欄            |

外観及び内部の様子が分かる写真

## 定期巡回·随時対応型訪問介護看護

| 0  |                     |
|----|---------------------|
| 9  | 利用者の情報を蓄積することのできる機器 |
|    | 写真張り付け欄             |
| 10 | 利用者から通報を受けるための機器    |
|    | 写真張り付け欄             |

外観及び内部の様子が分かる写真

## 定期巡回•随時**対**応型訪問介護看護

| 0  |                  |  |
|----|------------------|--|
| 11 | 利用者に配布するケアコール端末等 |  |
|    | 写真張り付け欄          |  |
| 12 | 車両、車両駐車場         |  |
|    | 写真張り付け欄          |  |